<u>Главная | Организация обучения | Начало работы в сервисе «Организация обучения» |</u> Авторизация в сервисе «Организация обучения»

# Авторизация в сервисе «Организация обучения»

Доступ к сервисам **«Моя школа»** возможен при условии подключения образовательной организации к федеральной государственной информационной системе **«Моя школа»** (ФГИС «Моя школа»).

Администратору электронного журнала для авторизации необходимо иметь учетную запись на портале **gosuslugi.ru**.

## Как зарегистрироваться на портале Госуслуг

Для создания учетной записи откройте сайт gosuslugi.ru.

Подробнее о регистрации на портале Госуслуг читайте здесь.

#### Обратите внимание!

Для подключения сотрудников к сервисам школы администратору образовательной организации необходимо проверить данные сотрудников в системе **«Образовательный учет»** и данные с портала госуслуг: ФИО, СНИЛС, электронную почту и номер телефона. Данные в этих системах должны совпадать.

## Как подтвердить учетную запись на портале Госуслуг

На Госуслугах есть три типа учетных записей:

- упрощенная
- стандартная
- подтвержденная

Для входа в сервисы «**Моя школа**» необходимо иметь только подтвержденную учетную запись.

О том, как подтвердить учетную запись, читайте здесь.

## Как проверить статус учетной записи на портале Госуслуг

Для проверки статуса своей учетной записи войдите на портал Госуслуги и перейдите в свой профиль.

О том, как подтвердить учетную запись, читайте здесь.

## Как авторизоваться в сервисе «Организация обучения»

Для входа в сервисы «Моя школа» выполните следующие действия:

Шаг 1. Выберите из списка регион, в котором расположена ваша образовательная организация. Перейдите по указанной рядом ссылке.

| Регион                     | Адрес страницы единой авторизации |
|----------------------------|-----------------------------------|
| Московская область         | https://myschool.mosreg.ru        |
| Калуга и Калужская область | https://education.admoblkaluga.ru |
| Республика Татарстан       | https://ms-edu.tatar.ru           |
| Республика Дагестан        | https://myschool.05edu.ru         |
| Тюменская область          | https://myschool.72to.ru          |

Шаг 2. Нажмите на кнопку « Войти через Госуслуги».

| Войти                                |
|--------------------------------------|
| Через Госуслуги По логину и паролю 🌶 |
| Войти через                          |
| Как получить доступ?                 |
|                                      |
|                                      |

Вход на портал

Шаг 3. В открывшемся окне авторизации введите логин и пароль от учетной записи портала gosuslugi.ru и нажмите на кнопку «Войти».

| госуслуги               |
|-------------------------|
| Телефон / Email / СНИЛС |
| Пароль                  |
| Восстановить            |
| Войти                   |

#### Окно авторизации

Шаг 4. При первичной авторизации предоставьте доступ на просмотр данных на портале gosuslugi.ru, нажав на кнопку «Предоставить».

| госуслуги                                                                                                    |
|----------------------------------------------------------------------------------------------------|
| Доступ к сервисам<br>электронного правительства                                                                                                    |
| І Предоставление прав доступа                                                                                                    |
| Комплексная информационная система "Государственные услуги в сфере<br>образования в электронном виде"<br>запрашивает следующие права:                                                              |
| • Просмотр вашего адреса электронной почты ?                                                                                                    |
| • Проведение входа в систему 🕐                                                                                                    |
| • Просмотр вашего ИНН ?                                                                                                    |
| • Просмотр ИНН ребенка                                                                                                    |
| • Просмотр вашего СНИЛС ?                                                                                                    |
| • Просмотр вашей фамилии, имени и отчества 🥡                                                                                                    |
| • Просмотр даты рождения ребёнка 🕐                                                                                                    |
| • Просмотр СНИЛС ребёнка                                                                                                    |
| • Просмотр фамилии, имени, отчества (при наличии) ребёнка                                                                                                    |
| • Просмотр номера вашего мобильного телефона                                                                                                    |
| Нажимая «Предоставить», вы разрешаете этой информационной системе использовать<br>указанные данные согласно ее правилам и условиям. Вы всегда можете отозвать это<br>разрешение из своего профиля. |
| Отказать Предоставить                                                                                                    |

Предоставление прав доступа

Откроется страница управления настройками учетной записи.

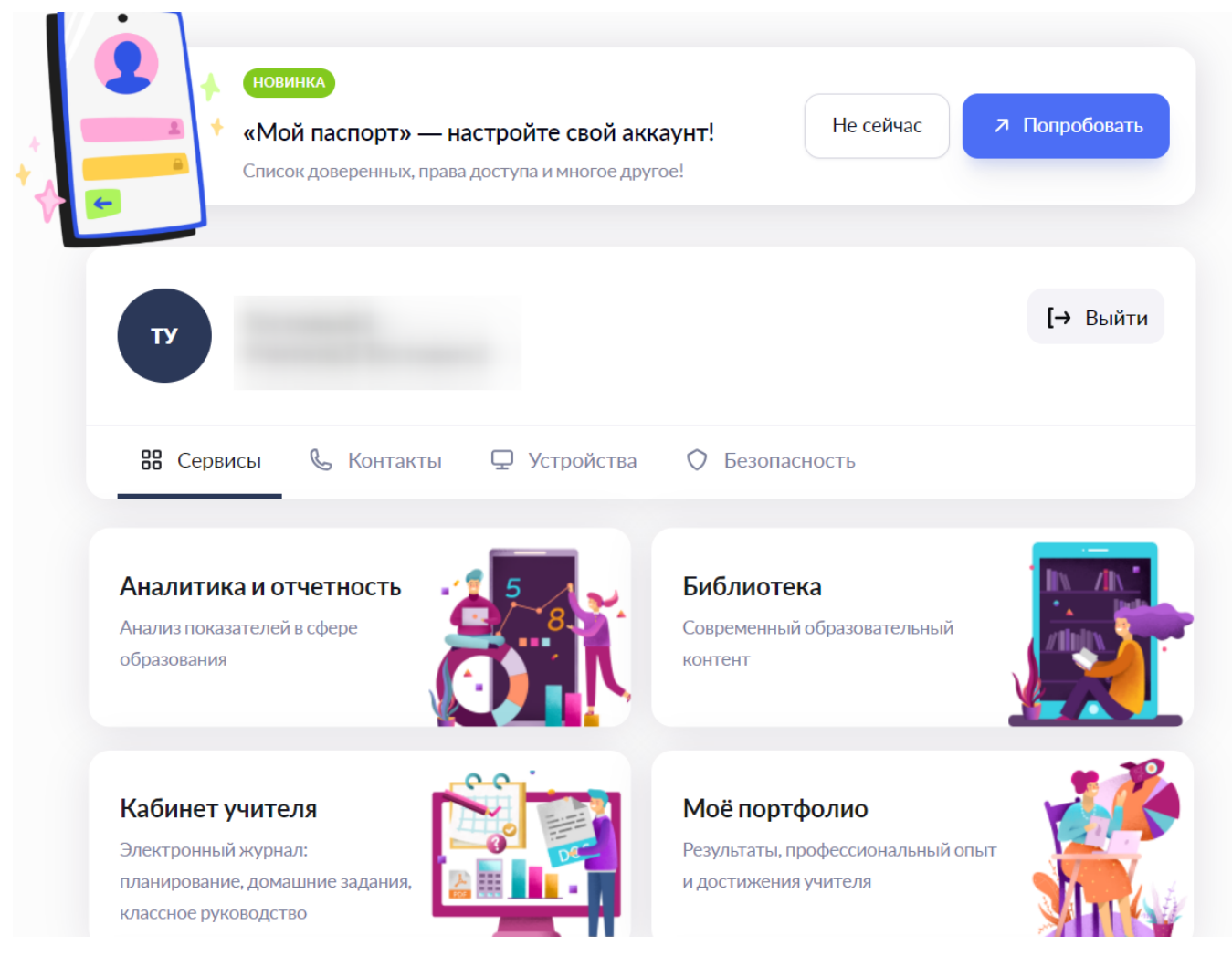

Управление настройками учетной записи

Шаг 5. Нажмите на сервис «Организация обучения».